# Multi-Link Frame Relay Emulator (MFR)

(FR and MFR Simulation)

**GL** Communications Inc.

818 West Diamond Avenue - Third Floor, Gaithersburg, MD 20878 Phone: (301) 670-4784 Fax: (301) 670-9187 Email: <u>info@gl.com</u> Website: https://www.gl.com

# **MFR Emulator Working Principle**

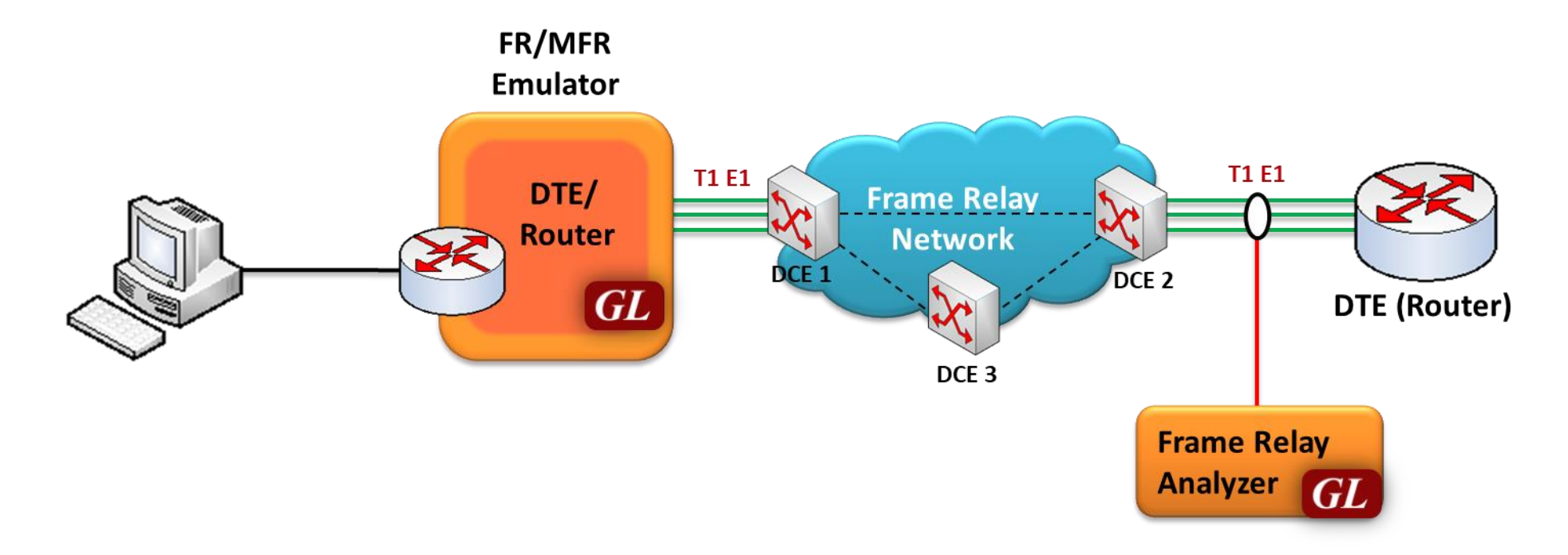

- Multi-Link Frame Relay Emulation (MFR) software based on client-server architecture over GL's field proven T1 E1 hardware platforms
- The software acts as a Frame Relay (FR)-MFR Data Terminal Equipment (DTE)/Router and generates traffic in compliance with frame relay fragmentation & reassembly models i.e., UNI (DTE-DCE) NNI (DCE peers) & end-to-end fragmentation over multiple virtual circuits

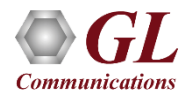

# Hardware Platforms

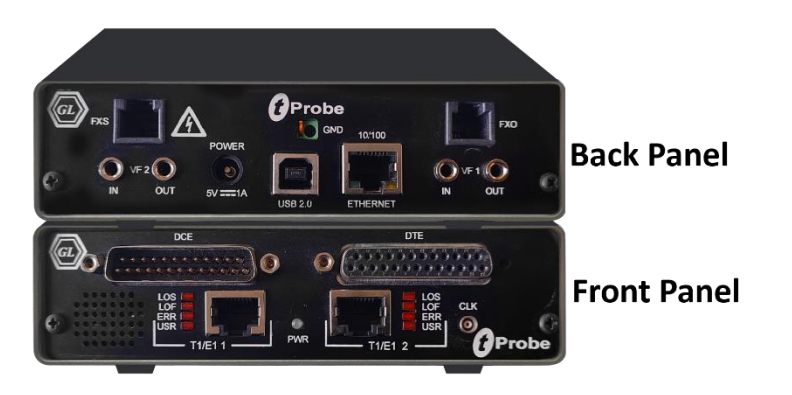

tProbe<sup>™</sup> - Portable USB based T1 E1 VF FXO FXS and Serial Datacom Analyzer

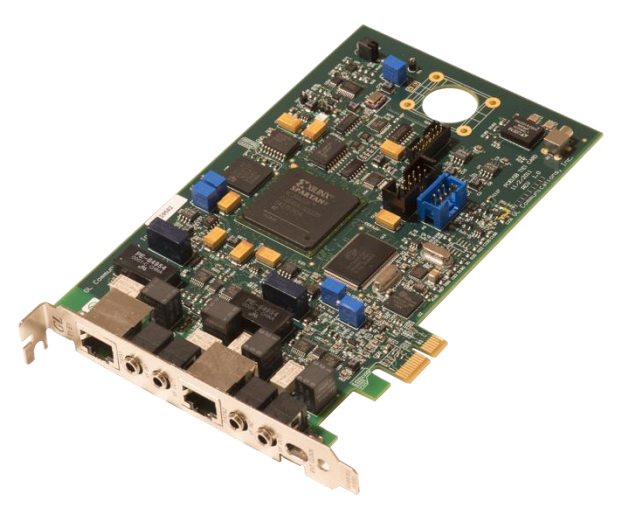

Dual T1 E1 Express (PCIe) Board

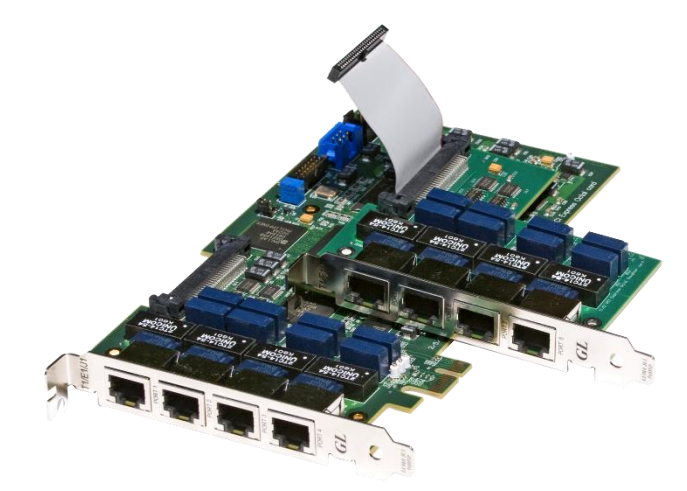

Quad / Octal T1 E1 PCIe Card

tScan16™ with 16-port T1 E1 Breakout Box

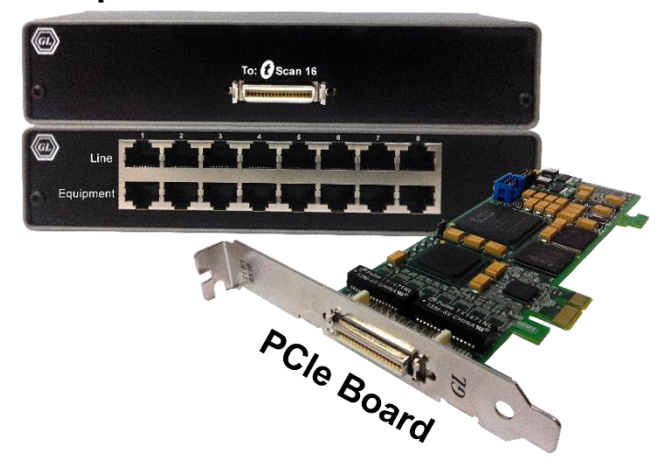

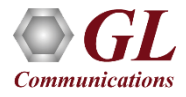

# **Connecting to the Server**

- Listen Port: This is the TCP/IP port on which the server should listen for incoming connection requests from clients. By default, the Listen port for T1 card is set as **17080** and for E1, it is set as **17090**
- Send / Receive Binary Messages: Indicates that the server is to communicate with clients using binary messages
- Send / Receive ASCII Messages: Indicates that the server is to communicate with clients using ASCII (text-based) messages
- Send / Receive Version 3 Messages: Indicates that the server is to communicate with clients using version 3 messages
- Send / Receive Version 4 Messages: Indicates that the server is to communicate with clients using version 4 messages
- Use these settings Until Further Notice: This option to use the current configuration settings as default settings at analyzer startup
- Start Server Automatically At analyzer Startup: It will start the WCS server at analyzer startup by default

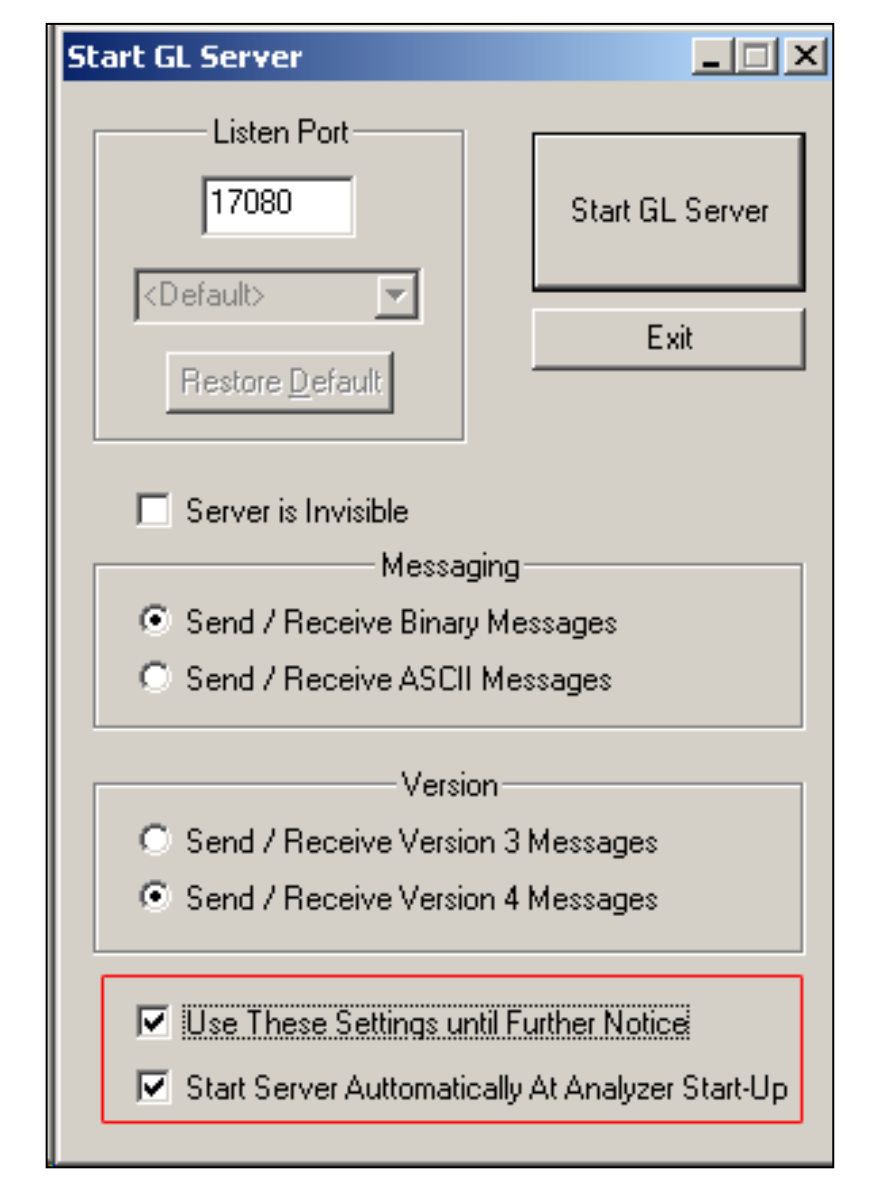

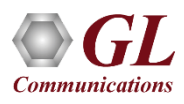

# Simulating Frame Relay Links

- Various links (of any bandwidth varying from 64Kbps to n\*64Kpbs or sub channels) can be added in FR Simulation
- Two or more than two timeslots can be grouped to constitute a Hyper-channel

| 🔟 MFR Emulator - FR Simulation - Untitled                                           | – 0 X       |
|-------------------------------------------------------------------------------------|-------------|
| File Action Simulation Help                                                         |             |
| Server Connection Status 🔷                                                          | Links #1:15 |
| Link View Traffic VC Statistics Tx/Rx Verificaition                                 |             |
| Link Name Action Status                                                             |             |
| #1:15 Close Up                                                                      |             |
| #1:610 Close Up                                                                     |             |
| #1:1115 Close Up                                                                    |             |
|                                                                                     |             |
|                                                                                     |             |
|                                                                                     |             |
|                                                                                     |             |
|                                                                                     |             |
|                                                                                     |             |
|                                                                                     |             |
|                                                                                     |             |
| Add Delete Open Close                                                               |             |
|                                                                                     |             |
| Link Config   Impairments   Statistics   HDLC Statistics   PacketCheck Traffic Reco | rded Stats  |
| Fragmentation                                                                       |             |
|                                                                                     | _           |
| Fragment Size 256                                                                   |             |
|                                                                                     |             |
| UNI NNI Fragmentation                                                               |             |
| C End to End Fragmentation                                                          |             |
|                                                                                     |             |
|                                                                                     |             |
|                                                                                     |             |
|                                                                                     |             |
|                                                                                     |             |
|                                                                                     |             |
| 1                                                                                   |             |
|                                                                                     |             |
|                                                                                     |             |

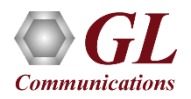

# Link Configuration

- Provides Frame Fragmentation configuration adhering to FRF.12 standard for traffic generation on selected FR links
- Supports two types of fragmentation: UNI NNI Fragmentation and End-to-End Fragmentation on a FR link
- Allows to configure the bandwidth using flags

| Link Config Impairments Statistics                 | HDLC Statistics PacketCheck Traffic Recorded Stats |
|----------------------------------------------------|----------------------------------------------------|
| Fragmentation                                      |                                                    |
| Fragment Size 256                                  | Flags between Hdlc frames 100                      |
| UNI NNI Fragmentation     End to End Fragmentation |                                                    |

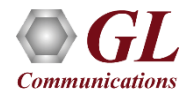

# Simulating MFR Bundle

- Allows to create a virtual interface referred as 'bundle' interface
- An MFR bundle can consist of multiple physical links of the same type or physical links of different types
- Data sent through this channel will be distributed among all the links
- It is used to derive larger bandwidth pipe by aggregating smaller bandwidth pipes e.g. from multiple T1s or E1s

| MFR Emulator - MFR Simulation - U   | ntitled      |                |                   |                                    | _ | ×     |
|-------------------------------------|--------------|----------------|-------------------|------------------------------------|---|-------|
| <u>File Action Simulation H</u> elp |              |                |                   |                                    |   |       |
| Server Connection Status (          |              |                |                   |                                    |   |       |
| MED Rundles Status                  | Link View    | L VC CHARACT   | - ]               |                                    | 1 |       |
| 1 UP                                |              | VC Statistic   | s   Tx/Rx verific | atton   Bundle Config & Statistics |   | <br>1 |
|                                     | Link Name    | Action         | Status            |                                    |   |       |
|                                     | #1:110       | Close          | Up                |                                    |   |       |
|                                     | #1:1120      | Close          | l Up              |                                    |   | - 1   |
|                                     |              | 0.000          | Г <del>С</del> Р  |                                    |   |       |
|                                     | Add          | Delete         | Open              | Close                              |   |       |
|                                     | Link Config. |                |                   |                                    |   |       |
|                                     |              | pairments   St | tatistics   HDLC  | Statistics                         |   | <br>  |
|                                     | Fragment     | ation ———      |                   |                                    |   |       |
|                                     | Fragment Siz | e 256          | FI                | ags between Hdlc frames 100        |   |       |
|                                     |              |                |                   |                                    |   |       |
|                                     | 🔹 💿 UNI NNI  | I Fragmentatio | n                 |                                    |   |       |
|                                     | C End to B   | End Fragmenta  | ation             |                                    |   |       |
|                                     |              |                |                   |                                    |   |       |
|                                     |              |                |                   |                                    |   |       |
| Bundle ID 2                         |              |                |                   |                                    |   |       |
| Add Delete                          |              |                |                   |                                    |   |       |
| Open Close                          |              |                |                   |                                    |   |       |
|                                     |              |                |                   |                                    |   |       |

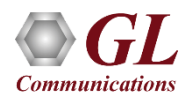

# Impairments

- Enable the user to intentionally ٠
  - introduce errors in data transmission.
- Impairments can be applied at ٠ different levels, i.e.
  - Impair all packets sent over a Physical Link
  - Impair frames on a particular Virtual Channel [VC may be on a physical link or on the MFR bundle]

- Impair frames on a particular Aggregated Virtual Channel
- Impair all packets on the MFR bundle

|                                                                                                    | Link Config Impairments Statistics HDLC Statistics PacketCheck Traffic Recorded Stats                                                                       |
|----------------------------------------------------------------------------------------------------|----------------------------------------------------------------------------------------------------|
|                                                                                                    |                                                                                                    |
| DELETE FRAME<br>INSERT FRAME<br>DELETE BYTES<br>INSERT BYTES<br>DUPLICATE FRAME<br>CRC<br>FRAME<br>AND<br>OR<br>XOR | Impairment Type DELETE FRAME   Options Impairment Duration   Frame count 1   Byte Offset 1   Skip Before Impair 1   Oelay 250   msec Apply   Sync All Links |

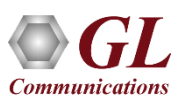

#### **Pattern/File Traffic**

- The source of the traffic is either a file or a repetitive pattern as defined by the user
- Traffic type can be used for end-to-end testing of the link
- The verification process will provide results such as how many frames are received and out of which how many have been matched successfully with configured pattern, similarly, how many frames modified etc.
- BERT test can also be conducted using various pre-defined patterns or a user defined pattern file

| MFR Emulator - FR Simulation - Untitled ER - VCs on a Selected Link | – 🗆 X                       |
|---------------------------------------------------------------------|-----------------------------|
| Eile Action Simulation Help                                         |                             |
| Server Connection Status 🔶                                          | Links #1:15                 |
| Link View Traffic VC Statistics Tx/Rx Verification                  | #1:15<br>#1:610<br>#1:11_15 |
| Pattern/File Traffic   Network Traffic   PacketCheck Traffic        | #1:1115                     |
| Add Vc Delete Vc                                                    |                             |
| DLCI - 1 DLCI - 2 DLCI - 3                                          |                             |
|                                                                     |                             |
| Source Type SEQNUM   Sink Type SEQNUM                               |                             |
| Source Parameters Sink Parameters                                   |                             |
| Order MSB  Length 4 Order MSB Length 4                              |                             |
| Start 0 Increment 1 Start 0 Increment 1                             |                             |
|                                                                     |                             |

| MFR Emulator              | - MFR Simulat | tion - Unt   | $MFR - VCs \text{ on a Selected Bundle} \xrightarrow{-} \times$                                                                                                    |
|---------------------------|---------------|--------------|----------------------------------------------------------------------------------------------------|
| <u>File</u> <u>Action</u> | Simulation    | <u>H</u> elp |                                                                                                    |
| Server Connec             | tion Status ( | >            |                                                                                                    |
| MFR Bundles               | Status        |              | Link View Traffic VC Statistics Tx/Rx Verificaition Bundle Config & Statistics                                                                                                    |
| 1<br>2                    | UP<br>UP      |              | Pattern/File Traffic Network Traffic                                                                                                    |
|                           |               |              | Add Vc Delete Vc<br>DLCI - 1 DLCI - 2 DLCI - 3<br>TX params Source Type SEQNUM Source Parameters Order MSB Length 4<br>Start 0 Increment 1<br>Start 0 Increment 1<br>Add Vc Delete Vc<br>Add Vc Delete Vc<br>Add Vc Delete Vc<br>Sink Parameters<br>Order MSB Length 4<br>Start 0 Increment 1 |

# **TxRx Verification**

| 1 | Link View | Traffic VC S | tatistics Tx/R | x Verificaition Bu | undle Config & Sta | atistics     |             |             |
|---|-----------|--------------|----------------|--------------------|--------------------|--------------|-------------|-------------|
|   | Reset     | :            |                |                    |                    |              |             |             |
|   | VC        | Tx Cnt       | Rx Cnt         | Matched Cnt        | Modified Cnt       | Inserted Cnt | Deleted Cnt | Bert Status |
|   | 1         | 1592         | 1395           | 1286               | 2                  | 0            | 2           | N/A         |
|   | 2         | 1590         | 1395           | 1286               | 5                  | 0            | 5           | N/A         |
|   | 3         | 1590         | 1394           | 1284               | 3                  | 0            | 3           | N/A         |
| l | Total     | 4772         | 4184           | 3856               | 10                 | 0            | 10          |             |
|   |           |              |                |                    |                    |              |             |             |

- The results of the verification for each of the added VCs are available in Tx/Rx Verification
- The statistics include:
  - The number of VCs created
  - > The number of frames transmitted successfully
  - The number of frames received successfully
  - > If a received frame is verified successfully, then it will be included in "Matched" Frame Count
  - > If a received frame does not match, it will be included in the "Modified" Frame Count
  - > If the frame is lost then it will be included in "Deleted" Frame Count
  - > If extra frames have been received which were not expected then they will be included in Inserted Frame Count

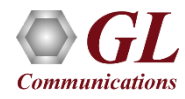

# **Network Traffic - MFR Emulator as a Router**

- Allows user to setup routing table by configuring IP Address and Mask
- Once configured, the emulator forwards the IP packets which match routing criteria over MFR links
- Emulator responds to all ARP requests whose IP addresses present in routing table
- The image shows two networks, Subnet1 and Subnet2, connected through T1 E1 lines using MFR Emulator that is configured to work as router

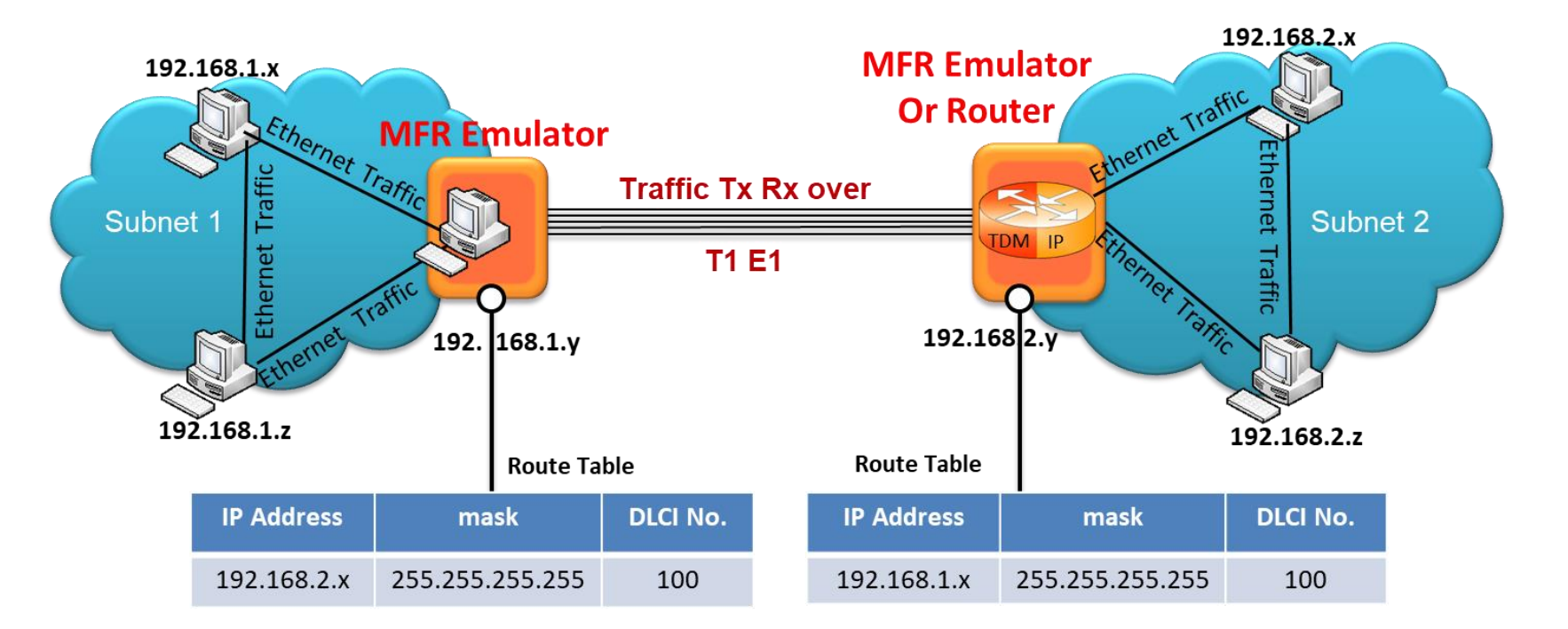

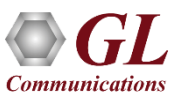

# **Network Traffic - MFR Emulator as a Bridge**

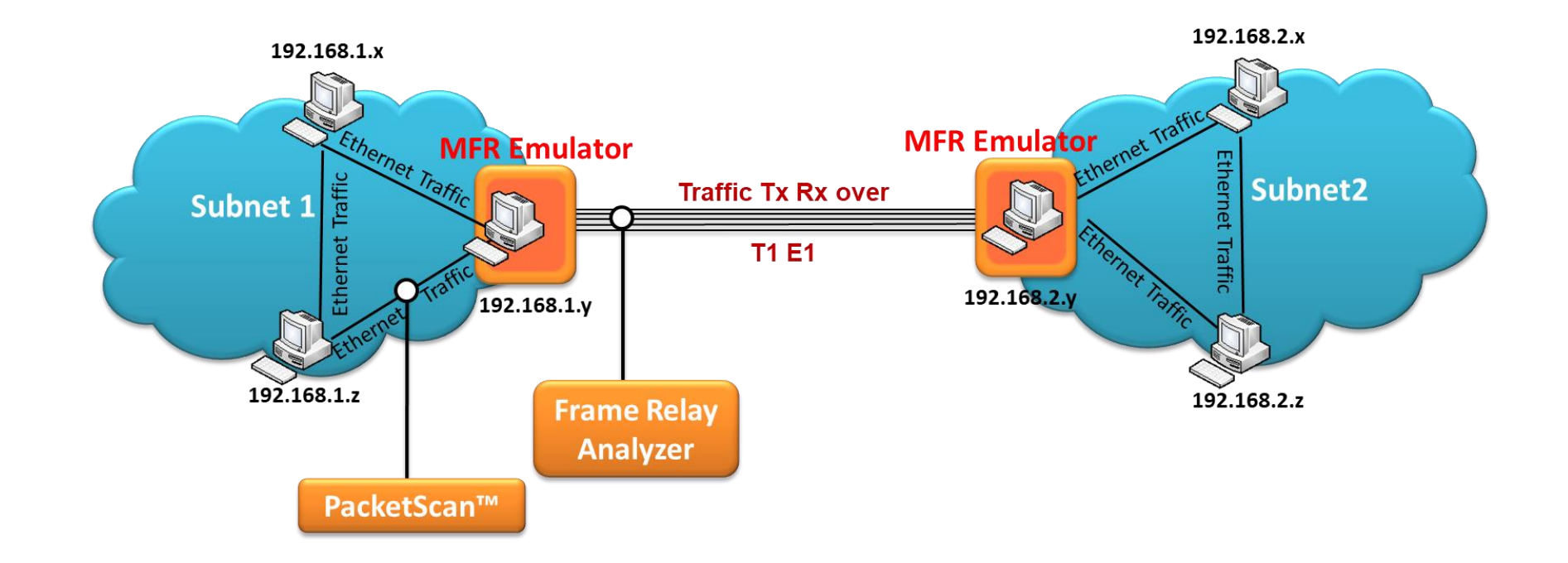

- When the MFR Emulator is configured to act as bridge between two networks, all ARP and traffic received from the network is encapsulated as bridged IP and streamed over T1 E1 links
- The Emulator on another network removes bridging header, converts to Ethernet and streams to the destination

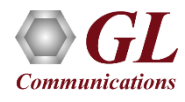

# PacketCheck<sup>™</sup> Traffic

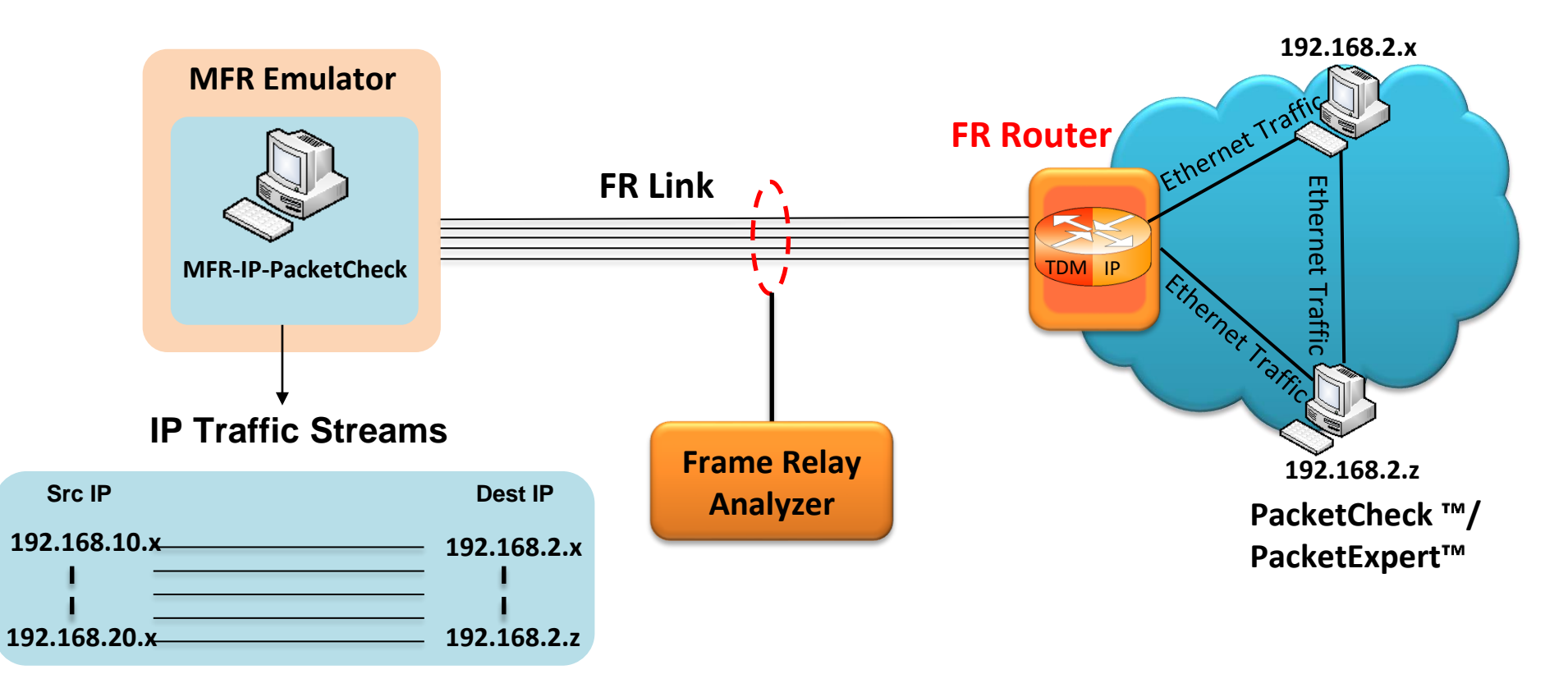

- Allows IP traffic generation and reception over FR links
- Multiple IP traffic streams can be generated and processed over multiple VCs created within the FR links
- VCs can be configured to encapsulate the IP packets with desired custom headers to emulate various protocols
- MFR-IP-PacketCheck traffic is used to generate and receive IP packet streams to and from a FR router
- FR Router shall be tested for routing the received packets to the proper destination

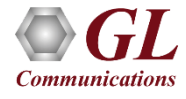

#### **PacketCheck<sup>™</sup> Traffic Configuration**

- Supports Layer 2, Layer 3 and Layer 4 Bert packets to send out via Route table
- Allows to create multiple Routes and multiple VCs on the FR links
- Each Route will have its own route criteria and an assigned VC
- Packets that pass through the defined criteria of a route, will be transmitted on the VC assigned to that route

| 📑 MFR Emulator - FR :   | Simulation -    | MFR-IP-Pack                     | etCheck_4_Stre   | ams_E1_FR-Ro   | ute              |               |                              |               |      |           | - 0            | ×     |
|-------------------------|-----------------|---------------------------------|------------------|----------------|------------------|---------------|------------------------------|---------------|------|-----------|----------------|-------|
| ile Action Simulatio    | on Help         |                                 |                  |                |                  |               |                              |               |      |           |                |       |
| erver Connection Status | 0               |                                 |                  |                |                  |               |                              |               |      | Lin       | ks #1:0_31     | -     |
| Link View Traffic VC S  | Statistics   T× | /R× Verificaitio<br>PacketCheck | n  <br>k Traffic |                |                  |               |                              |               |      |           | N  #10.31      |       |
| Route Configuration -   |                 |                                 |                  |                |                  |               |                              |               |      |           |                |       |
| Dest IP Mask            | IP Type         | Src Port                        | Dest Port        | Packet Mode    | Tx Prefix Header | Tx Skip Bytes | Rx Prefix Header             | Rx Skip Bytes | DLCI | Link Name | Bandwidth(%    | ,)    |
| 0.0.0.0                 | 17              | 8901                            | 7890             | Custom         | 03CC             | 14            | 54bef737bc79788cb5d729b60800 | 2             |      |           | 10             |       |
| 0.0.0.0                 | 17              | 7890                            | 8901             | Custom         | 03CC             | 14            | 788cb5d729b654bef737bc790800 | 2             |      |           | 10             |       |
| 255.255.255.255         | 17              | 8901                            | 7890             | Custom         | 03CC             | 14            | 54bef737bc7a788cb5d729b60800 | 2             |      |           | 10             |       |
| 255.255.255.255         | 17              | 7890                            | 8901             | Custom         | 03CC             | 14            | 788cb5d729b654bef737bc7a0800 | 2             |      |           | 10             |       |
| 255.255.255.255         | 17              | 0                               | 0                | Custom         | 03CC             | 14            | 1cfd0875f9951cfd0875f9940800 | 2             |      |           | 10             |       |
| 255.255.255.255         | 17              | 0                               | 0                | Custom         | 03CC             | 14            | 1cfd0875f9941cfd0875f9950800 | 2             |      |           | 10             |       |
|                         |                 |                                 |                  |                |                  |               |                              |               |      |           |                |       |
|                         |                 |                                 |                  |                |                  |               |                              |               |      |           |                |       |
|                         |                 |                                 |                  |                |                  |               |                              |               |      |           |                |       |
| <                       |                 |                                 |                  |                |                  |               |                              |               |      |           |                | >     |
| Load PacketCheck        | Config          | Add Route                       | Delete Route     | Record to File | Start Recording  |               |                              |               |      |           |                |       |
|                         |                 |                                 |                  |                |                  | Start Tra     | offic                        |               |      | P         | /FR-IP-Packet( | Theck |

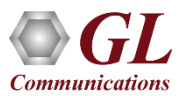

#### PacketCheck<sup>™</sup> Traffic Recorder

- Frames that do not match any configured parameters in the Route table, as well as errored frames, will be recorded
- Recorded traffic can be saved in HDL file formats, which can then be conveniently analyzed using Wireshark® or the

#### PacketScan applications

Communication

| 📧 MFR Emulat     | tor - FR Simula  | tion - MFR-IP-Packet | Check_4_S   | itreams_E1_F | R-Route               |                        |                |                |             | _               | $\Box$ $\times$ |
|------------------|------------------|----------------------|-------------|--------------|-----------------------|------------------------|----------------|----------------|-------------|-----------------|-----------------|
| File Action S    | Simulation H     | lelp                 |             |              |                       |                        |                |                |             |                 |                 |
| Server Connectio | n Status (       |                      |             |              |                       |                        |                |                |             | Links #1        | 1:031 🚽         |
| Link View Traf   | fic VC Statistic | c TV/DV Verification | 1           |              |                       |                        |                |                |             | ,               |                 |
|                  |                  | s (C. DockotChock T  | vaffic      |              |                       |                        |                |                |             |                 |                 |
| Pattern/File Tr  | arric   Network  | Tramic PacketCheck I |             |              |                       |                        |                |                |             |                 |                 |
| Route Config     | uration          |                      |             |              |                       |                        |                |                |             |                 |                 |
| Stream Id        | Stream Name      | Src MAC Address      | Src MAC     | Mask         | Dest MAC Address      | Dest MAC Mask          | ETH Type       | Src IP Address | Src IP Mask | Dest IP Address | Dest IP I       |
| 1                | Default          | FF-FF-FF-FF-FF       | 00-00-00    | )-00-00-00   | FF-FF-FF-FF-FF        | 00-00-00-00-00-00      | 0000           | 0.0.0.0        | 0.0.0.0     | 0.0.0.0         | 0.0.0.0         |
|                  |                  |                      |             |              |                       |                        |                |                |             |                 |                 |
|                  |                  |                      |             |              |                       |                        |                | _              |             |                 |                 |
|                  | Record to File   |                      |             |              |                       |                        |                | ×              |             |                 |                 |
|                  |                  |                      |             | Record no    | n matched Route Packe | : to File              |                |                |             |                 |                 |
|                  |                  |                      |             | Com          | bined                 |                        |                |                |             |                 |                 |
|                  |                  |                      |             | C Por D      | C:\Users\Anirud       | h\Desktop\packetCheck- | Files\MFR-Pack | etcheck\1      |             |                 |                 |
|                  |                  |                      |             |              | -010                  |                        |                |                |             |                 |                 |
|                  |                  |                      |             |              | 0                     | K Cancel               |                |                |             |                 |                 |
|                  |                  |                      | -           |              |                       |                        |                |                |             |                 |                 |
|                  |                  |                      |             |              |                       |                        |                |                |             |                 |                 |
|                  |                  |                      |             |              |                       |                        |                |                |             |                 |                 |
|                  |                  | []                   |             |              |                       |                        |                |                |             |                 | >               |
| Load Pack        | etCheck Config   | Add Route            | elete Route | Record to    | File Start Recording  |                        |                |                |             |                 |                 |
|                  |                  |                      |             |              |                       | Start Traffic          |                |                |             | MFR-IP          | -PacketCheck    |

15

#### **Linked Statistics**

• Provides important statistics information for the selected link such as such as the Number of frames transmitted, Received frames, Octets Transmitted, and Octets Received

| Link Config   Impairments                   | Statistics | HDLC Statistics Pa | acketCheck Traffic Recorded Stats |
|---------------------------------------------|------------|--------------------|-----------------------------------|
| Number of Frames Tran<br>Number of Frames R | eceived 50 | 81<br>58           | Reset                             |
| Number of Octets Tran                       | smitted 38 | 16047              |                                   |
| Number of Octets R                          | eceived 36 | 01927              |                                   |
|                                             |            |                    |                                   |

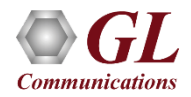

#### **HDLC Statistics**

• Errors that occur during transmission / reception like the Tx Under/Over Runs, Rx Under/Over Runs, number of FR packets with bad FCS, and number of packets with Frame Errors is recorded in the HDLC Statistics fields

| Link Config   Impairments   Statistics | HDLC Statistics | PacketCheck Traffic Recorded Stats |
|----------------------------------------|-----------------|------------------------------------|
| Tx Under/Over Runs 0                   |                 | Reset                              |
| Rx Under/Over Runs 0                   |                 |                                    |
| CRC Error Frames 3633                  |                 |                                    |
| Frame Error Frames 0                   |                 |                                    |
|                                        |                 |                                    |

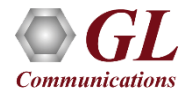

#### **PacketCheck™ Traffic Recorded Statistics**

• Displays the recorded frame count, errored frame count for the selected links, and the total count for all

#### configured links

|                                                                                                    | Streams_E1_FR-Route                                                                                 |                                                                                                    |                | - | ×    |
|----------------------------------------------------------------------------------------------------|----------------------------------------------------------------------------------------------------|----------------------------------------------------------------------------------------------------|----------------|---|------|
| Action Simulation Help                                                                                                    |                                                                                                    |                                                                                                    |                |   |      |
| ver Connection Status 😑                                                                                                    |                                                                                                    |                                                                                                    | Links #1:131 💌 |   |      |
|                                                                                                    |                                                                                                    |                                                                                                    | ,              |   |      |
| hk View Traffic   VC Statistics   Tx/Rx Verificaition                                                                                                    |                                                                                                    |                                                                                                    |                |   |      |
| Link Name Action Status                                                                                                    |                                                                                                    |                                                                                                    |                |   |      |
| #1:131 Close Up                                                                                                    |                                                                                                    |                                                                                                    |                |   |      |
| #2:131 Close Up                                                                                                    |                                                                                                    |                                                                                                    |                |   |      |
|                                                                                                    |                                                                                                    |                                                                                                    |                |   |      |
|                                                                                                    |                                                                                                    |                                                                                                    |                |   |      |
|                                                                                                    |                                                                                                    |                                                                                                    |                |   |      |
|                                                                                                    |                                                                                                    |                                                                                                    |                |   |      |
|                                                                                                    |                                                                                                    |                                                                                                    |                |   |      |
|                                                                                                    |                                                                                                    |                                                                                                    |                |   |      |
|                                                                                                    |                                                                                                    |                                                                                                    |                |   |      |
|                                                                                                    |                                                                                                    |                                                                                                    |                |   |      |
|                                                                                                    |                                                                                                    |                                                                                                    |                |   |      |
|                                                                                                    |                                                                                                    |                                                                                                    |                |   |      |
| Add Delete Open Close                                                                                                    |                                                                                                    |                                                                                                    |                |   |      |
| Add Delete Open Close                                                                                                    | +Check Traffic Decorded State                                                                       |                                                                                                    |                |   |      |
| Add Delete Open Close Link Config   Impairments   Statistics   HDLC Statistics   Packet                                                                                                    | tCheck Traffic Recorded Stats                                                                       |                                                                                                    |                |   | <br> |
| Add Delete Open Close Close Link Config   Impairments   Statistics   HDLC Statistics   Packet Description                                                                                                    | tCheck Traffic Recorded Stats                                                                       | Total                                                                                                    |                |   | <br> |
| Add Delete Open Close<br>Link Config   Impairments   Statistics   HDLC Statistics Packet<br>Description<br>Frames Write to File                                                                                                | tCheck Traffic Recorded Stats<br>#2:131<br>864                                                      | Total 1705                                                                                                    |                |   | <br> |
| Add Delete Open Close Link Config   Impairments   Statistics   HDLC Statistics Packet Description Frames Write to File < 64 Lenght Frames                                                                                      | tCheck Traffic Recorded Stats<br>#2:131<br>864<br>20                                                | Total<br>1705<br>39                                                                                                    |                |   | <br> |
| Add     Delete     Open     Close       Link Config     Impairments     Statistics     HDLC Statistics     Packet       Description     Frames Write to File      64 Lenght Frames       64 Length Frames     64 Length Frames | #2:131<br>864<br>20<br>2                                                                            | Total<br>1705<br>39<br>3                                                                                                    |                |   | <br> |
| Add     Delete     Open     Close       Link Config     Impairments     Statistics     HDLC Statistics     Packet       Description     Frames Write to File         < 64 Length Frames                                        | #2:131<br>#64<br>20<br>2<br>62                                                                      | Total<br>1705<br>39<br>3<br>124                                                                                                    |                |   | <br> |
| Add     Delete     Open     Close       Link Config     Impairments     Statistics     HDLC Statistics     Packet       Description     Frames Write to File     <                                                             | tCheck Traffic Recorded Stats #2:131 864 20 2 62 62 128                                             | Total<br>1705<br>39<br>3<br>124<br>231                                                                                                    |                |   | <br> |
| Add     Delete     Open     Close       Link Config     Impairments     Statistics     HDLC Statistics     Packet       Description                                                                                            | tCheck Traffic Recorded Stats #2:131 864 20 2 62 128 134 34                                         | Total<br>1705<br>39<br>3<br>124<br>231<br>261                                                                                                    |                |   | <br> |
| Add     Delete     Open     Close       Link Config     Impairments     Statistics     HDLC Statistics     Packet       Description     Frames     Vite to File        < 64 Length Frames                                      | tCheck Traffic Recorded Stats #2:131 864 20 2 62 128 134 256                                        | Total<br>1705<br>39<br>3<br>124<br>231<br>261<br>505                                                                                                    |                |   |      |
| Add     Delete     Open     Close       Link Config     Impairments     Statistics     HDLC Statistics     Packet       Description     Frames     Vite to File        < 64 Lenght Frames                                      | tCheck Traffic Recorded Stats  #2:131 864 20 2 62 128 134 256 262 2 62                              | Total           1705           39           3           124           231           261           505           524                                          |                |   |      |
| Add     Delete     Open     Close       Link Config     Impairments     Statistics     HDLC Statistics     Packet       Description     Frames     Vite to File        < 64 Lenght Frames                                      | tCheck Traffic Recorded Stats  #2:131 864 20 2 62 128 134 256 262 0 0 0 0 0 0 0 0 0 0 0 0 0 0 0 0 0 | Total           1705           39           3           124           231           261           505           524           18           202               |                |   |      |
| Add     Delete     Open     Close       Link Config     Impairments     Statistics     HDLC Statistics     Packet       Description     Frames Write to File     <                                                             | tCheck Traffic Recorded Stats  #2:131 864 20 2 62 128 134 256 262 0 864                             | Total           1705           39           3           124           231           261           505           524           18           880               |                |   |      |
| Add     Delete     Open     Close       Link Config     Impairments     Statistics     HDLC Statistics     Packet       Description     Frames Write to File         < 64 Lenght Frames                                        | tCheck Traffic Recorded Stats  #2:131 864 20 2 62 128 134 256 262 0 864 0 864 0                     | Total           1705           39           3           124           231           261           505           524           18           880           825 |                |   |      |
| Add     Delete     Open     Close       Link Config     Impairments     Statistics     HDLC Statistics     Packet       Description     Frames Write to File     <                                                             | tCheck Traffic Recorded Stats  #2:131 864 20 2 62 128 134 256 262 0 864 0 864 0                     | Total           1705           39           3           124           231           261           505           524           18           880           825 |                |   |      |
| Add     Delete     Open     Close       Link Config     Impairments     Statistics     HDLC Statistics     Packet       Description     Frames Write to File     <                                                             | tCheck Traffic Recorded Stats  #2:131 864 20 2 62 128 134 256 262 0 864 0                           | Total           1705           39           3           124           231           261           505           524           18           880           825 |                |   |      |
| Add     Delete     Open     Close       Link Config     Impairments     Statistics     HDLC Statistics     Packet       Description     Frames     Frames Write to File        < 64 Lenght Frames                              | tCheck Traffic Recorded Stats  #2:131 864 20 2 62 128 134 256 262 0 864 0                           | Total           1705           39           3           124           231           261           505           524           18           880           825 |                |   |      |

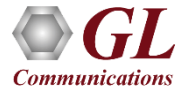

#### **VC** Statistics

• The statistics for each of the added VCs are available and these include number of Transmitted and received frames,

Fragments, Octets, and Lost fragments

| Server Connection Status 😑                          |           |          |           |           |          |           |            | Links #1:131 | • |
|-----------------------------------------------------|-----------|----------|-----------|-----------|----------|-----------|------------|--------------|---|
| Link View Traffic VC Statistics Tx/Rx Verificaition |           |          |           |           |          |           |            |              |   |
| Reset                                               |           |          |           |           |          |           |            |              |   |
| VC                                                  | Tx Frames | Tx Frags | Tx Octets | Rx Frames | Rx Frags | Rx Octets | Lost Frags |              |   |
| 200                                                 | 3346      | 0        | 5019000   | 3414      | 0        | 5121000   | 0          |              |   |
| 300                                                 | 3345      | 0        | 230845    | 3415      | 0        | 235838    | 0          |              |   |
| 400                                                 | 3345      | 0        | 5017500   | 3415      | 0        | 5122500   | 0          |              |   |
| 500                                                 | 3344      | 0        | 5016000   | 3413      | 0        | 5119500   | 0          |              |   |
| 600                                                 | 3344      | 0        | 5016000   | 3413      | 0        | 5119500   | 0          |              |   |
| Total                                               | 16724     | 0        | 20299345  | 17070     | 0        | 20718338  | 0          |              |   |

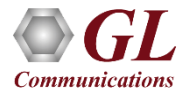

#### MFR Simulation in Command Line Interface

| FrameRelay_E1.gls - GLClient                                                                                                    | 1×  |  |  |  |  |  |  |  |
|----------------------------------------------------------------------------------------------------|-----|--|--|--|--|--|--|--|
| Ele Edit View Connect Script Log User Help                                                                                                    |     |  |  |  |  |  |  |  |
| D 🛩 🖬   X 🖻 🖻 🚝 📇 😫 🗅 🛩 🖬 🕮 🕮 🖬 🐨 🗛 🔋 🌹                                                                                                    |     |  |  |  |  |  |  |  |
| OK<br>inform task 3 "CBEATE VC HC #1:131 DI CL1 EBAG FORMAT END TO END EBAGSIZE 256":                                                                                                    | •   |  |  |  |  |  |  |  |
| OK                                                                                                    |     |  |  |  |  |  |  |  |
| inform task 3 "Tx: HC #1:131 DLCI 1 CONT FIXLEN 1500 SEQNUM MSB4";                                                                                                    |     |  |  |  |  |  |  |  |
| OK                                                                                                    |     |  |  |  |  |  |  |  |
| inform task 3 "START TX HC #1:131 DLCI 1";                                                                                                    | -   |  |  |  |  |  |  |  |
| UK<br>gueny task 3:                                                                                                    |     |  |  |  |  |  |  |  |
| Task 3:                                                                                                    |     |  |  |  |  |  |  |  |
| Simulation=Frame Relay, Total FR Links=1, Active FR Links=1, Selected Link=1:131, Link Status=Active,                                                                                                    |     |  |  |  |  |  |  |  |
| ====== HDLC Stats ======, Tx Octets=9159516, Tx Frames=35502, Rx Octets=0, Rx Frames=0, Tx Over/Under                                                                                                    |     |  |  |  |  |  |  |  |
| Runs=0, Rx Over/Under Runs=0, CRC Error Count=0,                                                                                                    |     |  |  |  |  |  |  |  |
| Example 2 State State |     |  |  |  |  |  |  |  |
| VC 1, DLCI=1, 1X Frames=5317, 1X Frags=35502, RX Frames=0, RX Frags=0, Lost Frags=0, Received count=0, Matched count=0, Modified count=0, Incerted count=0, Deleted count=0.                                                                                                    |     |  |  |  |  |  |  |  |
| OK                                                                                                    | -1  |  |  |  |  |  |  |  |
| Where should be tragmentation with B=1.E=0 for first tragment.                                                                                                    |     |  |  |  |  |  |  |  |
| //B=0,E=0 for in between fragments and B=0, E=1 for last fragment.                                                                                                    | -   |  |  |  |  |  |  |  |
|                                                                                                    |     |  |  |  |  |  |  |  |
| run task "MFREmulatorE1:TxRx";                                                                                                    | _   |  |  |  |  |  |  |  |
| inform task 1 "SIMULATION FR";                                                                                                    |     |  |  |  |  |  |  |  |
| Winform task 1 'HC #1:131 FLAGS 100''                                                                                                    |     |  |  |  |  |  |  |  |
| //inform task 1 "SC #1:131:18 FLAGS 100":                                                                                                    |     |  |  |  |  |  |  |  |
| inform task 1 "ACTIVATE HC #1:131";                                                                                                    |     |  |  |  |  |  |  |  |
| //inform task 1 "ACTIVATE TS #1:131";                                                                                                    |     |  |  |  |  |  |  |  |
| //inform task 1 "ACTIVATE SC #1:131:18";                                                                                                    |     |  |  |  |  |  |  |  |
| inform task 1 "CREATE VC HC #1:131 DLCI 1 FRAG FORMAT END TO END FRAGSIZE 500";                                                                                                    |     |  |  |  |  |  |  |  |
| (/inform task 1 "CREATE VC TS #1:131 DLCI 1 FRAG FORMAT END TO END FRAGSIZE 500";                                                                                                    |     |  |  |  |  |  |  |  |
| inform task 1 "Tx: HC #1:131 DI CI 1 ERAMES 10 FIXI EN 1500 SEONIIM MSR/"                                                                                                    |     |  |  |  |  |  |  |  |
| //inform task 1 "Tx: TS #1:131 DLCI 1 FRAMES 10 FIXLEN 1500 SEQNUM MSB4";                                                                                                    |     |  |  |  |  |  |  |  |
| Winform tack 1 'Tv' SC #1-1 31-1 8 DLCL1 FRAMES 10 FIXLEN 1500 SEONLIM MSR/**                                                                                                    | -   |  |  |  |  |  |  |  |
| Ready Ver 4 B NUM                                                                                                    | 11. |  |  |  |  |  |  |  |

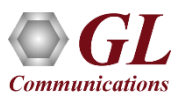

# Thank you

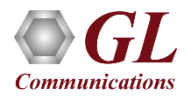